WINTER CONFERENCE ON BRAIN RESEARCH

# NEW USER HUB

We are excited to introduce the new and improved **User Hub** on the Winter Brain website!

To access the new portal, <u>select this link</u> and use the instructions below to set up your password and update your profile:

- 1. Select hub.winterbrain.org
- 2. Select 'Forgot Login? Click to recover!'
- 3. Enter your **current winterbrain.org login email** in the Account Recovery textbox
- 4.Go to your email and find the **'Winter Brain Account Recovery'** email from info@winterbrain.org
- 5. Select 'Use this link to proceed' in the email
- 6. Enter your **new password** into the Password Reset form and select **'Complete'**

| Log In                          |  |
|---------------------------------|--|
| Email address                   |  |
|                                 |  |
| Password                        |  |
| Log In                          |  |
|                                 |  |
| Don't have an account? Sign Up! |  |
| Forgot Login? Click to recover! |  |

#### Click HERE to Access User Portal Login

AFTER RESETTING YOUR PASSWORD, NAVIGATE TO WINTERBRAIN.ORG TO VIEW THE LATEST WINTER BRAIN NEWS.

### Winter Brain Website

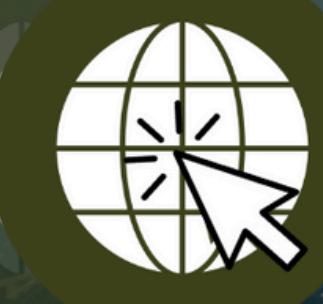

## LOGIN TODAY! WINTERBRAIN.ORG

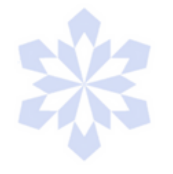

#### **Executive Office**

info@winterbrain.org // Tel: 615-324-2365 // winterbrain.org